# **NS1.**

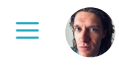

## NS1 + Datadog Integration (Inbound)

#### NOTE

NS1 supports **two** integrations with Datadog: **inbound** (from Datadog to NS1; for monitoring) and **outbound** (from NS1 to Datadog; for reporting). This article describes the inbound integration: NS1 pulls information from the Datadog platform, so most resource management occurs within NS1. Alternatively, you can configure NS1 as an outbound data source in which Datadog pulls information from the NS1 platform.

### **Creating a Webhook in your Datadog Account**

1. When logged in to your Datadog account, click **Integrations** in the left-side navigation. Search for the Webhooks integration and install it.

| 976                | CLOUDFLARE                      | NS webhooks                                                           |      |
|--------------------|---------------------------------|-----------------------------------------------------------------------|------|
| DATADOG            | & webhooks                      | Webhooks Integration<br>Interact with your own services via Webhooks1 | ×    |
| Q Go to            |                                 |                                                                       |      |
| M Watchdog         | Availa                          | AVAILABLE                                                             |      |
| 🔲 Events           | Overview Configuration          |                                                                       |      |
| 🕍 Dashboards >     |                                 |                                                                       |      |
| 🔮 Infrastructure > | With Webhooks you'll be able to | 0:                                                                    |      |
| Monitors >         | Notify your services when a     | an alert is triggered                                                 |      |
| (∕∕) Metrics →     |                                 |                                                                       | egra |
| ሱ Integrations 🕠   |                                 |                                                                       | le   |
|                    |                                 |                                                                       |      |

2. Within the Webhooks integration menu, select the *Configuration* tab. Scroll down and select the *New* button (highlighted with a red border in the screenshot below) to add a new Webhook.

| Installation                                                                           |                                                                                                    | > |
|----------------------------------------------------------------------------------------|----------------------------------------------------------------------------------------------------|---|
| 1. To create a webhook, click o                                                        | n "New" and enter a name and URL. When the webhook is triggered, it will send a request to your URL. |   |
| 2. To use your webhook, add @                                                          | webhook-name_of_the_webhook in the text of an alert.                                                 |   |
| Variables                                                                              |                                                                                                    |   |
| In addition to t <mark>he list of built-in v</mark><br>You can use variables in webhoo | rariables 🗷, you can create your own custom ones below.<br>k urls, payloads, and custom headers.     |   |
| <b>Q</b> filter variables                                                              | + New Variable                                                                                       |   |
| VARIABLE                                                                               | VALUE                                                                                                |   |
|                                                                                        | No matching results                                                                                  |   |
| Webhooks                                                                               | + New                                                                                                |   |
| <b>Q</b> search webhooks                                                               |                                                                                                    |   |
|                                                                                        |                                                                                                    |   |
|                                                                                        |                                                                                                    |   |

Fill out the subsequent fields while considering the following:

- *Name*: Enter a name for your Webhook. This does not need to match any of the information entered when creating your data feed in the NS1 portal.
- *URL*: Enter the Feed URL generated in the *Incoming Feeds* section of the NS1 portal. The screenshot displayed below in Step 5 of *Connecting to Datadog in the NS1 Portal* shows the location of the Feed URL generated upon creating a data source and feed in the NS1 portal.

| Click Save at the bottom | of the menu | after filling ir | n the sections | as desired. |
|--------------------------|-------------|------------------|----------------|-------------|
| click save at the sottom | or the menu | uncer maning n   | T the Sections | us aconca.  |

| Q search webhooks | Name                                                                                                    |   |
|-------------------|----------------------------------------------------------------------------------------------------|---|
|                   | NS1_test                                                                                                    |   |
|                   | URL                                                                                                    |   |
|                   | Enter Webhook URL                                                                                                    |   |
|                   | Payload                                                                                                    |   |
|                   | <pre>{     "body": "SEVENT_MSG",     "last_updated": "SLASI_UPDATED",     "event_type": "SEVENT_TITLE",     "tatle": SEVENT_TITLE",     "date"; "SORG_ID",     "name": "SORG_ID",     "id": "SID" }</pre> | đ |
|                   | Custom Headers                                                                                                    |   |
|                   | Encode as form                                                                                                    |   |

3. Click **Monitors** in the left-side navigation, and then click the *New Monitor* button in the upper-right corner of the menu.

| 922           | 🗈 Views 🌘 Mon       | itors + :        | iave       |                |                               |                     | + New Monitor      |
|---------------|---------------------|------------------|------------|----------------|-------------------------------|---------------------|--------------------|
|               | Manage Monitors     | Triggered M      | lonitors P | danage Downtii | me                            |                     |                    |
| DATADOG       | Q Filter monitors   |                  |            |                |                               |                     |                    |
| Q Go to       | Hide Controls       | ihowing 1-1 of 1 | result     |                |                               | Mute 👻 Resolve Dele | te Edit Tags 👻 🛛 🔅 |
| Events        | ∨ Status            |                  | STATUS     | MUTED LEFT     | NAME †                        | TAGS                | φ.                 |
|               | Triggered     Alert | 0                | ОК         | 1              | [Auto] Clock in sync with NTP |                     |                    |
|               | 🗆 🕴 Warn            | 0                |            |                |                               |                     |                    |
| Monitors +    | 🗆 🛛 No Data         | 0                |            |                |                               |                     |                    |
| (7) Metrics > | □ ∎ок               | 1                |            |                |                               |                     |                    |

4. Choose the appropriate monitor type. This integration is compatible with Host, Metric, Custom Check, Event, and Outlier types.

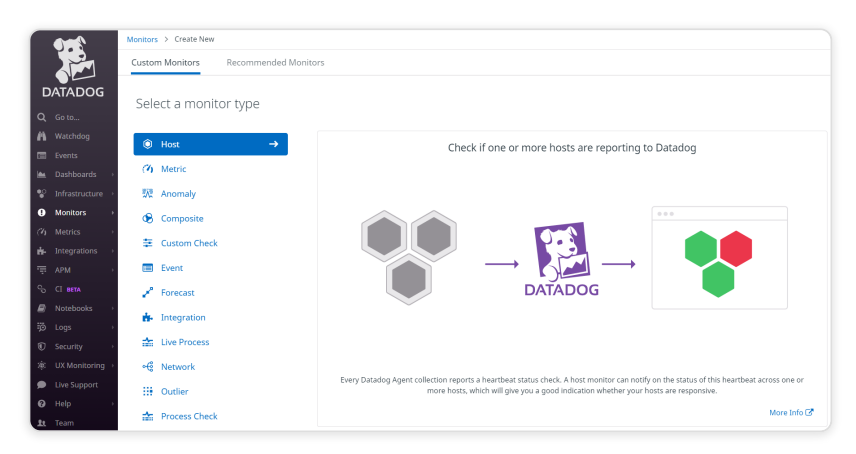

5. Fill out your monitoring preferences as desired and click the Save button.

#### NOTE

The monitor name (shown in the screenshot below) **must** match the name you enter in the *Datadog monitor name* field in the NS1 portal. Refer to step 5 in the next section. Also, the monitoring message must include a request to notify the webhook you created (e.g., Notify @webhook-NS1\_Webhook).

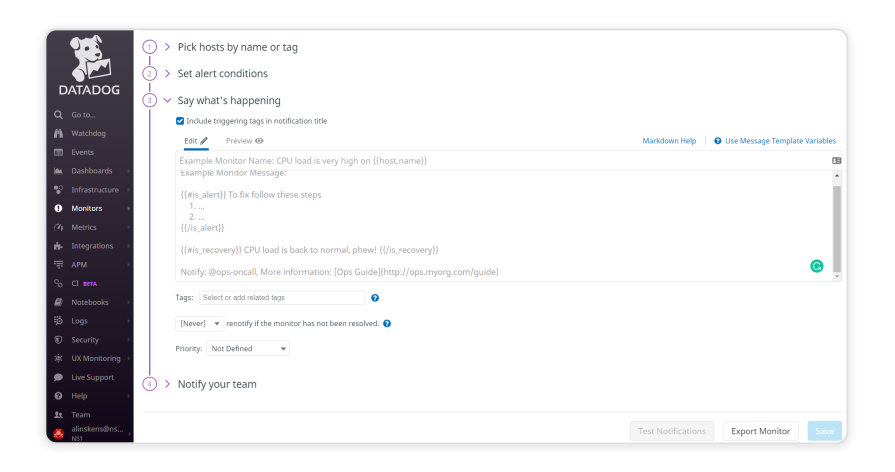

### Connecting to Datadog in the NS1 portal

1. In the NS1 portal, navigate to the **DNS** page from the main navigation. Click the **Integrations** tab, and then click the "+" button on the right side of the screen.

| NS1. DNS       | IPAM    | DHCP | PULSA    | 1           |              |                | ۹                       | • |
|----------------|---------|------|----------|-------------|--------------|----------------|-------------------------|---|
| OVERVIEW ZONES | VIEWS   | ACLS | SERVICES | MONITORING  | INTEGRATIONS |                |                         |   |
| Integrations   |         |      |          |             |              |                |                         | + |
|                |         |      |          |             |              |                |                         |   |
| -C: DATA       | SOURCES |      |          | +=: INCOMIN | IG FEEDS     | OUTGOING FEEDS | ADDITIONAL INTEGRATIONS |   |

2. In the pop-up menu, click the Datadog logo to select it as the source type.

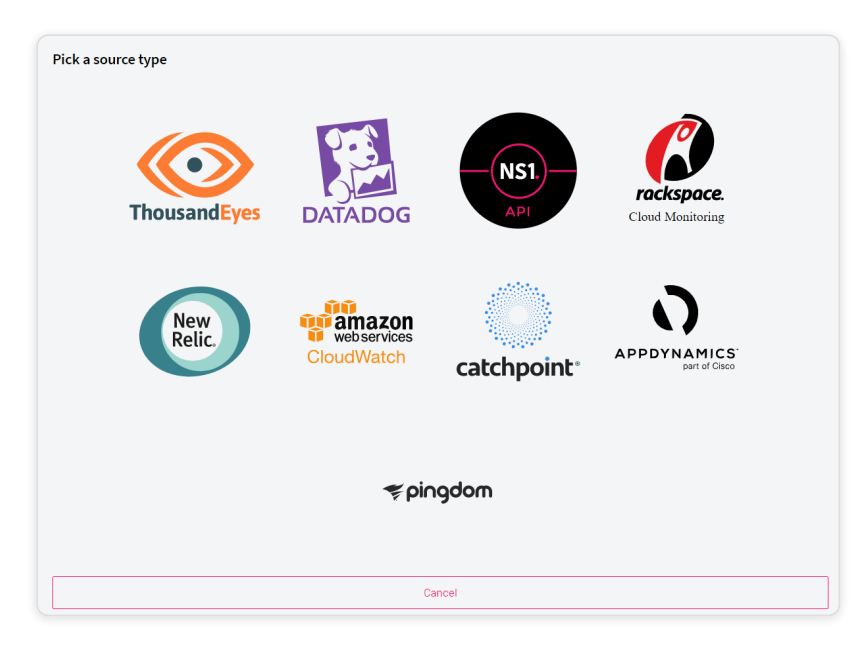

3. Enter a name (for internal reference) for your data source. Note that the name does not need to match anything entered in your Datadog account. When finished, click the *Create Data Source* button.

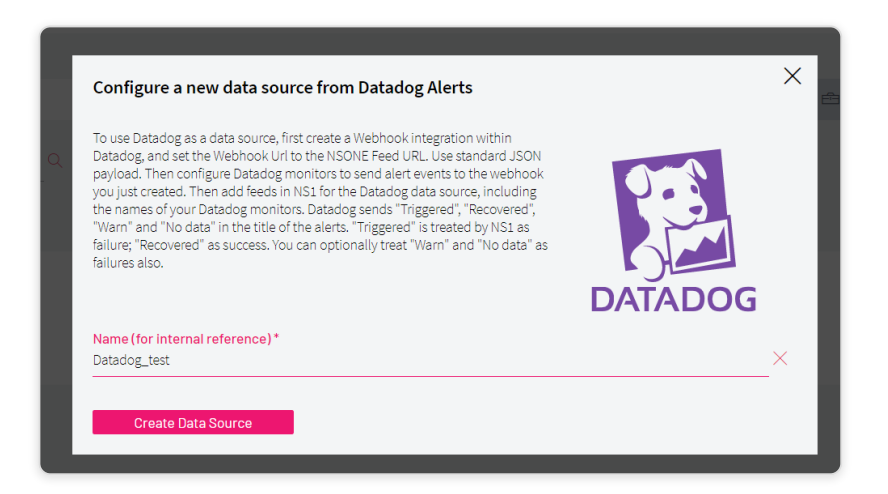

4. Your Datadog data source now exists. The *Create Data Source* button should now be a *Create a new feed* with this data source? button. Click the button to bring up the data feed menu.

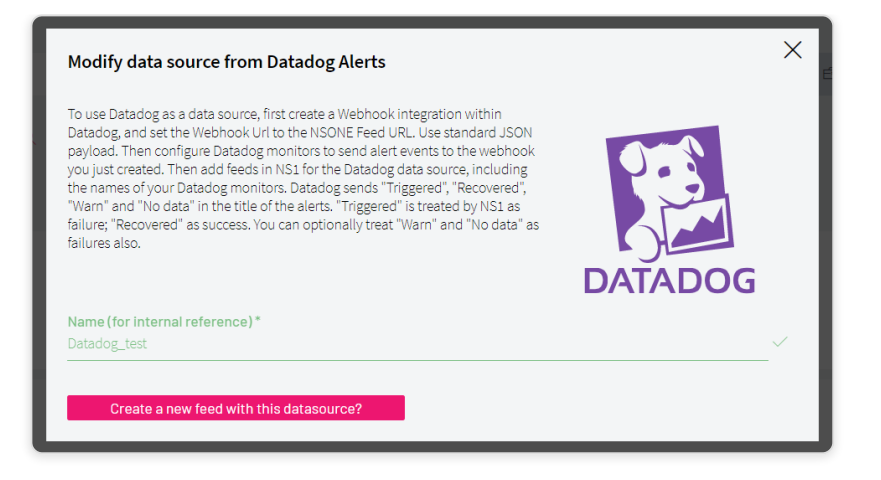

5. Fill out the fields as desired while considering the following before clicking *Submit*:

- *Fail on "Warning"*: If you have configured any warnings in Datadog, it is possible to have these alerts result in a Down marking by checking the box. If left unchecked, up/down will be left unchanged from the prior state.
- Fail on "No Data": Datadog will report one of four statuses Triggered, Recovered, Warning, or No
  Data. Triggered status will always result in a Down marking and Recovered in Up. If the box is
  checked, No Data status will result in a Down marking. If left unchecked, there will be no impact on
  up/down status.
- Datadog monitor name: This **must be an exact match** for the monitor name entered in Datadog.

| Create Feed from Datadog Alerts                                                                                                    |         | × |
|----------------------------------------------------------------------------------------------------|---------|---|
| To use Datadog as a data source, first create a Webhook integration within<br>Datadog, and set the Webhook Url to the NSONE Feed URL. Use standard JSON<br>payload. Then configure Datadog monitors to send alert events to the<br>webhook you just created. Then add feeds in NSI for the Datadog data source,<br>including the names of your Datadog monitors. Datadog sends "Triggered",<br>"Recovered", "Warn" and "No data" in the title of the alerts. "Triggered" is<br>treated by NS1 as failure; "Recovered" as success. You can optionally treat<br>"Warn" and "No data" as failures also. | DATADOG |   |
| Name (for internal reference) *<br>Datadog_test                                                                                                    | ~       | / |
| <ul> <li>✓ Fail on "Warning"</li> <li>✓ Fail on "No Data"</li> </ul>                                                                                                    |         |   |
| Datadog monitor name *<br>NS1_test                                                                                                    | ~       | / |
| Submit                                                                                                    |         |   |
| terrvielu i muusanueves Alercivutmeatumsi                                                                                                    |         |   |

After clicking *Submit*, Your Datadog data feed now exists and should display within the *Incoming Feeds* tab. Also, note your unique Feeds URL, which will be needed when creating your Webhook via Datadog.

| Integrations                            |                                                                                                    |                | E                       |
|-----------------------------------------|----------------------------------------------------------------------------------------------------|----------------|-------------------------|
| -CE DATA SOURCES                        | +=: INCOMING FEEDS                                                                                                    | OUTGOING FEEDS | ADDITIONAL INTEGRATIONS |
| Add a Feed to a Configured Data Source: | DATA                                                                                                    | DOG            |                         |
| PLIERBY Feed Name Reserv                | Select Service • SHOW Genera                                                                                                    | led Sources    |                         |
| DATADOG                                 | Feeds URL: https://api.nsone.net/v1/feed/a08b0e66ee<br>Datadog_test (Datadog Alerts)<br>Fail On No Data: true Fail On Warning: true Test | Name: NS1 test | 0                       |
|                                         | Active in 0 Record(s)                                                                                                    |                | / 0                     |

6. Now navigate to the **Zones** tab of the NS1 portal, select your zone, and then your record that contains answers you wish to monitor via Datadog.

| NS1.     | DNS    | IPAM           | DHCP      | PULSAR           |                  |                   | (                                             | a           |
|----------|--------|----------------|-----------|------------------|------------------|-------------------|-----------------------------------------------|-------------|
| OVERVI   | ZONES  | VIEWS          | ACLS SER  | VICES MONITORINI | INTEGRATIONS     |                   |                                               |             |
| Zone     | es     |                |           |                  |                  |                   |                                               | Ŧ           |
| PLIER BY | View • | FILTER BY NAME | Zone Name | ٩                | TYPE 🔅 🗌 Primary | Secondary Reverse | BY NETWORKS Global Sign Dedicated DNS Network | T2 Dedicate |

7. Within the answer you wish to associate with the Datadog integration, click the three-dots icon on the right side of the menu, and then click *Edit Answer Metadata*.

| ✓ SETTINGS & ACTIV                         | лтү                       | RECORD METADATA  |                      |
|--------------------------------------------|---------------------------|------------------|----------------------|
| NO QUERY DATA FOR THIS RECORD<br>1 Answers | Reorder Answers Bulk Edit |                  | TTL 3600             |
| Filter Chain<br>Enable Client Subnet       | UNGROUPED ANSWERS         |                  | Edit Answer Metadata |
| ⊽ Create Filter Chain                      | + Add Answer              | Add Anower Group | Delete     Notes     |

8. In the pop-up menu, navigate to the *Up/down* setting, and click the feed icon (highlighted with a red border in the screenshot) next to that setting.

| GEOGRAPHICAL         |                  |                | There is no metadata selected. |
|----------------------|------------------|----------------|--------------------------------|
| Canadian province(s) | 0 <mark>0</mark> | erryfeed       |                                |
| Country/countries    | * <del>*</del>   | 2 Datadog_test |                                |
| Geographic region(s) | * <del>*</del> = | 🔞 ping 🔼       |                                |
| ISO region code      | • <u>•</u> =     |                |                                |
| Latitude             | 0 <mark>0</mark> |                |                                |
| Longitude            | 0 <u>0-</u>      |                |                                |
| US State(s)          | * <u>*</u>       |                |                                |
| INFORMATIONAL        |                  |                |                                |
| Notes                | * <del>*</del>   |                |                                |
| NETWORK              |                  |                |                                |
| AS Number(s)         | * <del>*</del>   |                |                                |
| IP Prefix List       | • <del>•</del> = |                |                                |
| STATUS               |                  |                |                                |
| Active connections   | ***              |                |                                |
| Load average         | • <del>•</del> = |                |                                |
| Pulsar data          | 0 <u>0</u>       |                |                                |
| Active requests      | * <u>*</u> -     |                |                                |
| Up/down              | * <u>*</u>       |                |                                |

9. Click the Datadog data feed you just created, then click the *Ok* button at the bottom of the menu.

| GEOGRAPHICAL         |                  |                | Up/down: Datadog_test | × |
|----------------------|------------------|----------------|-----------------------|---|
| Canadian province(s) | * <del>**</del>  | erryfeed       |                       |   |
| Country/countries    | * <del>*</del>   | ☑ Datadog_test |                       |   |
| Geographic region(s) | * <del>**</del>  | 🕥 ping 🔼       |                       |   |
| ISO region code      | * <del>*</del> - |                |                       |   |
| Latitude             | * <del>**</del>  |                |                       |   |
| Longitude            | 0 <sup>0</sup>   |                |                       |   |
| US State(s)          | • <del>•</del> = |                |                       |   |
| INFORMATIONAL        |                  |                |                       |   |
| Notes                | *                |                |                       |   |
| NETWORK              |                  |                |                       |   |
| AS Number(s)         | * <del>**</del>  |                |                       |   |
| IP Prefix List       | • <del>•</del> = |                |                       |   |
| STATUS               |                  |                |                       |   |
| Active connections   | 0                |                |                       |   |
| Load average         | *=               |                |                       |   |
| Pulsar data          | * <del>0-</del>  |                |                       |   |
| Active requests      | * <del>*</del> - |                |                       |   |
| Up/down              | *;;;             |                |                       |   |

The Datadog data feed now appears as a label beneath that answer.

| ✓ SETTINGS & ACTIVITY         |                           | RECORD METADATA           |      |
|-------------------------------|---------------------------|---------------------------|------|
| NO QUERY DATA FOR THIS RECORD |                           |                           |      |
| 1 ANSWERS                     | Reorder Answers Bulk Edit | т                         | TL   |
| Filter Chain                  | UNGROUPED ANSWERS         |                           |      |
| Enable Client Subnet          | 1.1.1.1                   |                           | :    |
| ⊽ Create Filter Chain         | up: Datadog_test 💿 ×      |                           |      |
|                               | + Add Answer              |                           |      |
| Simulate Filters (Beta)       | Add Answer                | Add Answer Group Save Rec | bord |

After you connect the new data source and data feed to the appropriate DNS answer, you must configure a Filter Chain (with an Up filter) for Datadog to inform traffic-steering decisions.

| Add Filters             | Available Filters    |       |                           | Advanced Filters   | × |
|-------------------------|----------------------|-------|---------------------------|--------------------|---|
| <b>▽</b> Active Filters | GEOGRAPHIC           | •     | TRAFFIC MANAGEMENT        | R PULSAR           |   |
|                         | + Geotarget Regional | (i) + | ⊨ Shuffle                 | + Pulsar Sort      |   |
| = υρ :                  | + Geotarget Country  | i) +  | ⊢ Sticky Shuffle          | + Pulsar Data      |   |
|                         | + Geotarget Lationg  | (i) H | ⊢ Cost                    | + Pulsar Stabilize |   |
| + Add Filters Here      |                      | +     | ⊢ Select First Group      |                    |   |
| L                       | FENCING              | +     | ⊢ Weighted Sticky Shuffle |                    |   |
| Enable Client Subnet    | + Geofence Country   | (j) H | + Priority                |                    |   |
| Save Filter Chain       | + Netfence Asn       | () H  | ⊢ Weighted Shuffle        |                    |   |
| Clear All Filters       | + Netfence Prefix    | () H  | ⊨ Select First N          |                    |   |
|                         | + Geofence Regional  | 0 4   | ⊢ Group Sticky Shuffle    |                    |   |
|                         |                      |       |                           |                    |   |
|                         | HEALTHCHECKS         | •     | DTHER                     |                    |   |
|                         | + Shed Load          | (i) = | + Dhop                    |                    |   |
|                         | + Up                 |       |                           |                    |   |

After saving the Filter Chain, click the Up filter in the sidebar to reveal the "Up" metadata label (which includes the name of the attached monitor) beneath each DNS answer.

| ,~ SETTINGS & ACTIVITY        |                           | RECORD METADATA  |        |    |
|-------------------------------|---------------------------|------------------|--------|----|
| NO QUERY DATA FOR THIS RECORD |                           |                  |        |    |
| 1 ANSWERS                     | Reorder Answers Bulk Edit |                  | TTL 36 | 00 |
| Filter Chain                  | UNGROUPED ANSWERS         |                  |        |    |
| Enable Client Subnet          | 1.1.1.1                   |                  |        | :  |
| = Up :                        | up: Datadog_test 🖸 ×      |                  |        |    |
|                               | + Add Answer              |                  |        |    |
| ⊽ Edit Filter Chain           | Add Answer                | Add Answer Group |        |    |